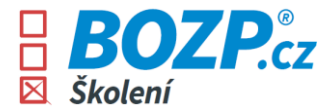

## Návod na absolvování kurzů

Jakmile dojde k vytvoření uživatelského konta v BOZP systému, obdrží každý z uživatelů dva e-maily odeslané z e-mailové adresy *info@bozp-system.cz.* 

 První e-mail obsahuje přihlašovací údaje (uživatelské jméno/login), pomocí kterých se bude přihlašovat do systému. Při prvním přihlášení je potřeba v tomto e-mailu kliknout na tlačítko *Nastavit heslo* a systém uživatele vyzve, aby si nastavil své vlastní heslo, kterým se bude dále přihlašovat do systému.

| <ul> <li>Mendelova</li> <li>univerzita</li> <li>v Brně</li> </ul>                                                             |                                                                                                   | BOZP-SYSTEM.cz                                                                                             |
|----------------------------------------------------------------------------------------------------|---------------------------------------------------------------------------------------------------|----------------------------------------------------------------------------------------------------|
| Dobrý den,                                                                                                    |                                                                                                   |                                                                                                    |
| Vaše přístupové údaje do <u>BO</u>                                                                                            | ZP-SYSTEM.cz jsou násled                                                                          | ující:                                                                                                    |
| Uživatelské jméno:                                                                                                    |                                                                                                   | test.mendelu                                                                                               |
| Heslo:                                                                                                    |                                                                                                   | Nastavit heslo                                                                                             |
| Přístup do Va<br>Po přihlášení do systému jed<br>které již bude sloužit k trval<br>pomocí ikonky "Změnit heslo                | <b>šeho BOZP-SY</b><br>dnorázovým heslem budel<br>ému přístupu. Heslo si m                        | <b>STEM.CZ</b> Vstoupit<br>te vyzváni k zadání nového hesla,<br>ůžete v budoucnu kdykoliv změnit           |
| BOZP-SYSTEM.cz je nástroj p<br>ochrany (PO) ve Vaší společn<br>learningu, trvalý přístup k do<br>přístup k místním specifikům | pro online správu agendy b<br>nosti. Umožňuje pohodlné<br>okumentaci BOZP a PO (sr<br>pracoviště. | ezpečnosti práce (BOZP) a požární<br>proškolení zaměstnanců formou e-<br>něrnicím, předpisům apod.) a dále |
| www.bozp-system.cz                                                                                                    | info@bozp.cz                                                                                      | in f y                                                                                                    |

2. Ve druhém e-mailu uživatel vidí, které kurzy mu byly přiřazeny. Tato školení poté nalezne po přihlášení do systému ve svém uživatelském rozhraní.

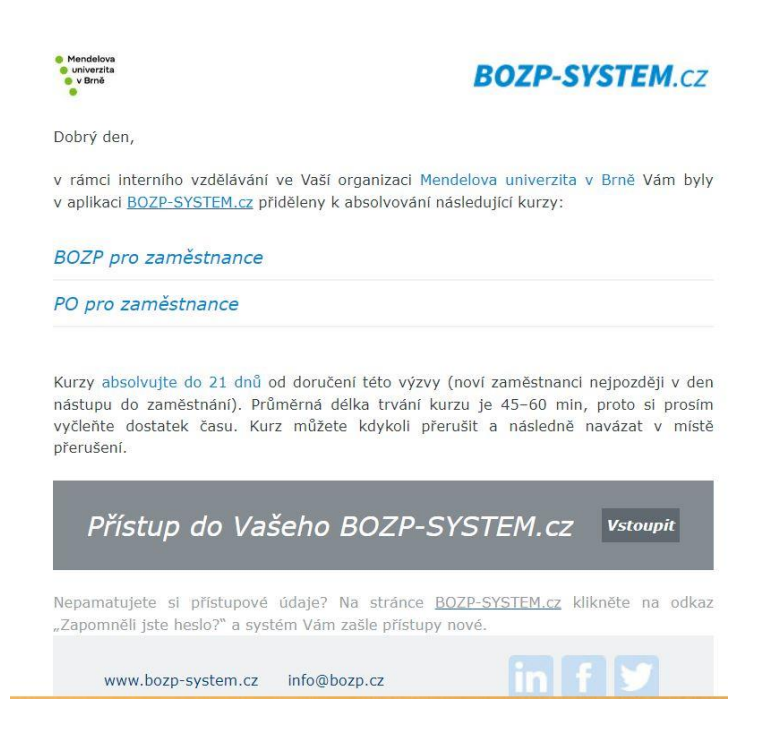

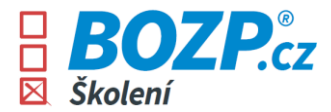

3. Po přihlášení do systému se uživateli zobrazí konkrétní pokyny, co je třeba udělat a jak se v rozhraní pohybovat.

| Mendelova                           | Test Me                                                                                                    | ndelu Změnit heslo Odhlásit 🔀                                                                          |
|-------------------------------------|----------------------------------------------------------------------------------------------------|----------------------------------------------------------------------------------------------------|
| • v Brně                            | 🔲 Helpline 732 112 112                                                                                                    | BOZP-SYSTEM.cz                                                                                         |
| Odpovědný zástupce L'uboslav Drobáň |                                                                                                    |                                                                                                    |
| MOJEK                               | MOJE KURZY A ŠKOLENÍ                                                                                                    | IOZĄ PO                                                                                                |
| BOZP pro zamě:                      | <ol> <li>Absolvujte kurzy<br/>Kurz spustite tlačitkem          <ul> <li>můžete jej dle potřeby přerušit.</li> </ul> </li> <li>Po absolvování kurzu je vygenerován doklad<br/>Doklad o absolvování kurzu vytiskněte a podepište.</li> <li>Doklady o absolvování odevzdejte zaměstnavateli</li> </ol> |                                                                                                    |
|                                     | Přejít na kurzy a školení Přejít na kurzy a školení Tuto stránku při přištím přihlášení již nezobrazovat. (Kolik máte spiněno si                                                                                                    | Co dělat, když<br>• se stane úraz<br>• vznikne požár<br>• se stane dopravní nehoda<br>• vznikne závada |
|                                     | později vždy můžete zobrazit kliknutím na 🕕 nebo 🥪 na příslušné záložce.)                                                                                                    | BOZP <sub>cz</sub>                                                                                     |

4. Po kliknutí na tlačítko *Přejít na kurzy a školení* se uživateli zobrazí přehled kurzů k absolvování - každé ze školení je třeba absolvovat zvlášť. Ve svém rozhraní uživatel také nalezne číslo na helplinku, kde mu vždy rád poradí některý z našich kolegů. Po kliknutí na červenou šipku se ihned spustí kurz.

| Mendelova univerzita v Brně | Test Mendelu       Změnit heslo       Odhlási         Image: Comparison of the state of the state o | t 麗<br>M.CZ |
|-----------------------------|----------------------------------------------------------------------------------------------------|-------------|
| MOJE KURZY A ŠKOLENÍ        | DOKUMENTACE BOZP, PO                                                                                                    |             |
| BOZP pro zaměstnance        | SpInit do 8. 3. 2024 ()                                                                                                    | )           |
| PO pro zaměstnance          | Spinit do 8. 3. 2024 ()                                                                                                    | )           |
|                             | <ul> <li>Se stane úraz</li> <li>vznikne požár</li> <li>se stane dopravní nehod</li> <li>vznikne závada</li> </ul>                                                                                                    | la          |

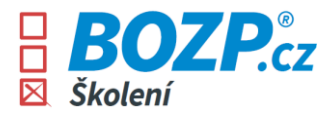

5. V kurzu je možné se pohybovat pomocí šipek na pravém horním okraji stránky. Pohyb v kurzu je možný také za využití šipek na klávesnici.

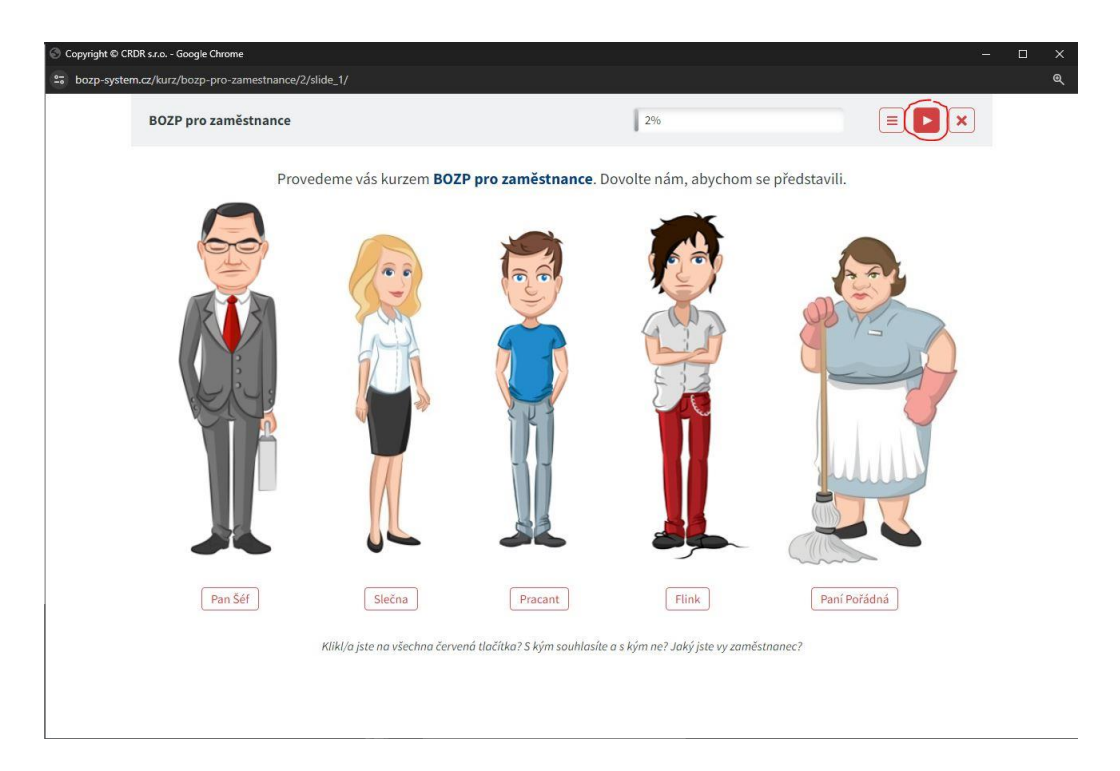

6. Na konci samotného kurzu se zobrazí následující stránka, kdy po kliknutí na tlačítko *Přejít k závěrečnému testu* bude zahájen test prověřující nabyté znalosti.

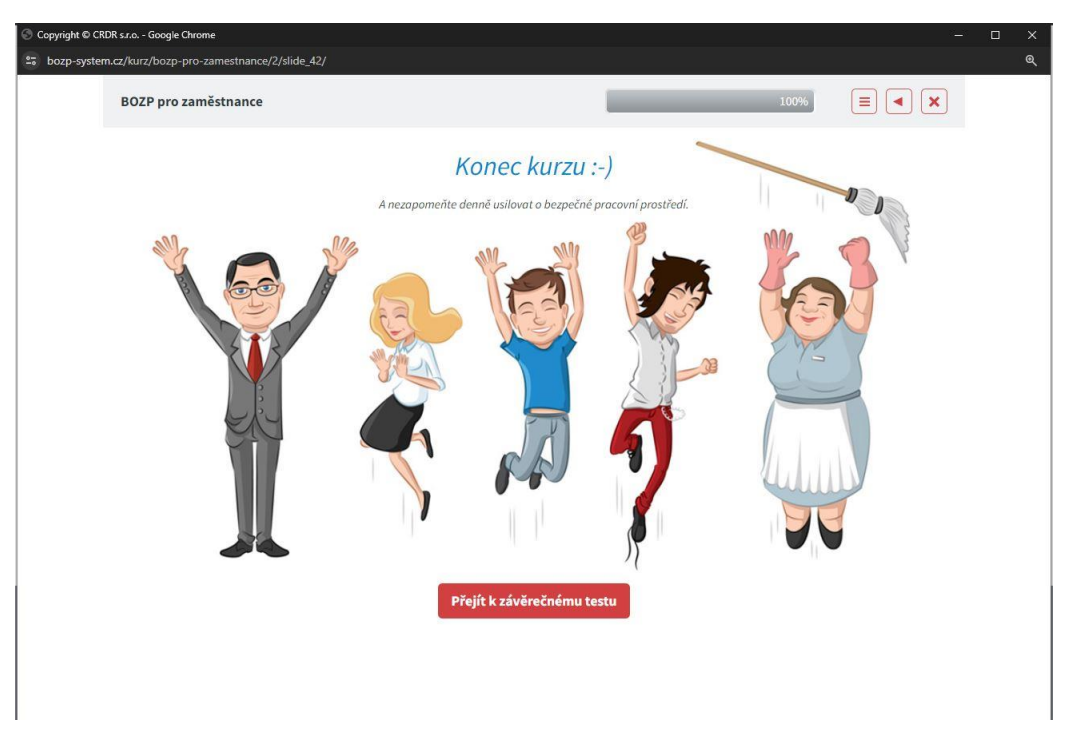

3 z 5

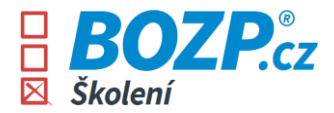

7. Test je složen z pěti otázek a je nutné získat plný počet bodů (všechny odpovědi správné). Pokud je některá z odpovědí označena uživatelem chybně, je na to systémem upozorněn a zároveň se uživatel dozví, která odpověď je správná a proč. Test je možné znovu opakovat kliknutím na tlačítko *Spustit test znovu*.

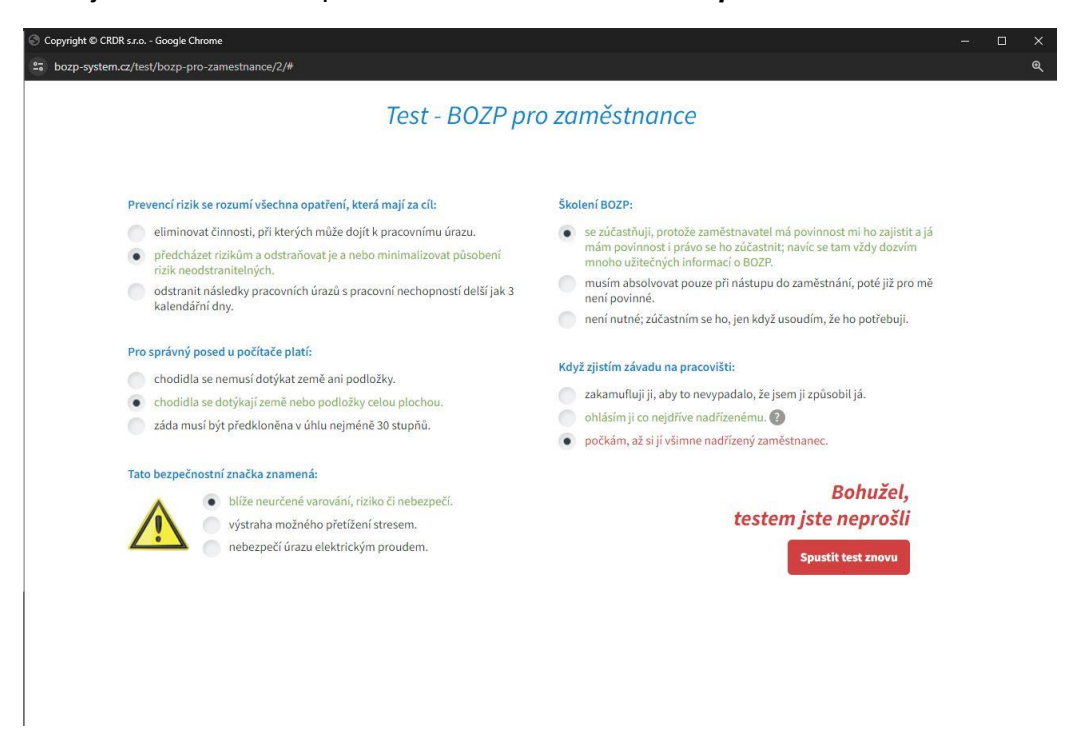

8. Je-li test uživatelem úspěšně splněn, zobrazí se výzva ke stažení certifikátu.

| ; bozp-system.cz/test/bozp-pro-zamestnance/2/#<br>Test - BOZP pr                                                                                                    | ro zaměstnance                                                                                                    |
|----------------------------------------------------------------------------------------------------|----------------------------------------------------------------------------------------------------|
| Pro správný posed u počítače platí:<br>chodidla se nemusí dotýkat země ani podložky.<br>záda musí být předkloněna v úhlu nejméně 30 stupňů.<br>chodidla se dotýkají země nebo podložky celou plochou.                                                                                                    | Tato bezpečnostní značka znamená:<br>místo vyhrazené pouze pro nekuřáky.<br>zákaz kouření za deště.<br>místo, kde je povoleno kouřit.                                                                    |
| <ul> <li>Školení BOZP:</li> <li>není nutné; zúčastním se ho, jen když usoudím, že ho potřebuji.</li> <li>se zúčastňuji, protože zaměstnavatel má povinnost mi ho zajistit a já<br/>mám povinnost i právo se ho zúčastnit; navíc se tam vždy dozvím<br/>mnoho užitečných informací o BOZP.</li> <li>musím absolvovat pouze při nástupu do zaměstnání, poté již pro mě<br/>není povinné.</li> </ul> | Když zjistím závadu na pracovišti:         ohlásím ji co nejdříve nadřízenému.         zakamufluji ji, aby to nevypadalo, že jsem ji způsobil já.         počkám, až si jí všimne nadřízený zaměstnanec. |
| <ul> <li>Při práci, kterou provádím, dbám především:</li> <li>na zájmy zaměstnavatele bez ohledu na vlastní bezpečnost.</li> <li>na svoji bezpečnost a bezpečnost dalších osob vyskytujících se na pracovišti a v jeho blízkosti.</li> <li>na svoji bezpečnost, o ostatní se nestarám.</li> </ul>                                                                                                 | Gratulujeme,<br>testem jste prošli<br>Stáhnout certifikát                                                                                                    |

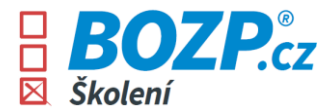

9. Po kliknutí na tlačítko **Stáhnout certifikát** se automaticky vygeneruje pdf, které je připraveno k tisku.Poté je nutné tento certifikát vytisknout, vlastnoručně podepsat a odevzdat zaměstnavateli (na personální oddělení atp. dle pokynů zaměstnavatele).

| 1 / | 1   - 67%                                                                                                    | +   🖸 🔊                                                                                                    |                                                                                                    |                                                                                                 | Ŧ | • | : |
|-----|----------------------------------------------------------------------------------------------------|----------------------------------------------------------------------------------------------------|----------------------------------------------------------------------------------------------------|-------------------------------------------------------------------------------------------------|---|---|---|
|     | Dol<br>kurz by                                                                                                    | klad o absolvov<br>i obsolvován prostřednictvím vzdělávoc                                                                                                    | aném kurzu<br>ha systému BOZP-SYSTEM.cz                                                                                                    | 9                                                                                               |   |   |   |
|     | Jméno obsolventa                                                                                                    | Test Mendelu                                                                                                    |                                                                                                    |                                                                                                 |   |   |   |
|     | Oraphizace                                                                                                    | Mendelova univerzita v Brně                                                                                                    |                                                                                                    |                                                                                                 |   |   |   |
|     | Název kurzu                                                                                                    | BOZP pro zaměstnance                                                                                                    |                                                                                                    |                                                                                                 |   |   |   |
|     | Datum absolvování                                                                                                    | 16. 2. 2024                                                                                                    |                                                                                                    |                                                                                                 |   |   |   |
|     | Ověření znalostí                                                                                                    | testem                                                                                                    |                                                                                                    |                                                                                                 |   |   |   |
|     | Garant a lektor                                                                                                    | Vladimír Šich, CRDR s.r.o.<br>OZO v prevenci rizik, ROVS/392/F                                                                                                    | REV/2020                                                                                                    |                                                                                                 |   |   |   |
|     | Podpis lektora                                                                                                    | Hilmy S                                                                                                    |                                                                                                    |                                                                                                 |   |   |   |
|     | Právní předpisy a norm<br>Přehled rizik na pracovi<br>Kontrolní činnost na p<br>Elektrické spotřebiče; Ar<br>office.<br>Součástí obsahu kurzu j<br>coshtách jistemeré | y: Práva a povinnosti zaměstnanců; ť<br>šti; Prevence rizik; Kategorizace praci;<br>racovišti; Řešení mimořádných událo<br>dministrativní práce - práce s počítačer<br>e také seznámení se s dalšími konkrétn<br>prochodnostné prace stálšími konkrétn | ezpečnost pracovních prostř<br>OOPP; Školení zaměstnanců;<br>stí; Bezpečnostní značení; St<br>n; BOZP mimo pracovně práv<br>ími pravidly BOZP na mém pr | edků a zařízení;<br>Pracovní úrazy;<br>troje a zařízení;<br>ní vztahy; Home<br>acoviští, včetně |   |   |   |
|     | nezbytnych informaci o j                                                                                                    | poskytovateli pracovnelekarských služe                                                                                                    | D.                                                                                                    |                                                                                                 |   |   |   |
|     | Kalangi E 242/2<br>kollewi kidir E 101/2<br>kyhidilar E 201/2<br>kormy CSN bi 1                                                                                       | 2066 Sb., 2.399/2006 Sb., 2.254/2009 Sb., 2.254/2<br>65 Sb., 2.342/2007 Sb., 2.254/2019 Sb., 2.396/2<br>65 Sb., 2.366/2019 Sb., 2.049/2.44/396/2 Sb., 2.7<br>0130 J ed 3, CSM 33 1600 ed 2                                                             | 005 Sb., Č. 371,7011 Sb., Č. 64,7007 S<br>21 Sb., Č. 376,7003 Sb., Č. 366,7002                                                                          | 6. č. 200/001 5b.,<br>50. č. 115/2017 5b.,                                                      |   |   |   |
|     | Potvrzuji svým podpisem, i<br>a problematice, která tvoří                                                                                                    | ie jsem kurz absolvoval/a osobné<br>obsah kurzu, jsem porozuměl/a.                                                                                                    |                                                                                                    |                                                                                                 |   |   |   |
|     | Autorizace odpovědným zá<br>stvrzuje, že školení zaměsti<br>směrnice zaměstnavatele.                                                                                  | istupcem zaměstnavatele, který tímto<br>nance proběhlo řádně a dle interní                                                                                                    | padpis absolvent                                                                                                    |                                                                                                 |   |   |   |
|     | Balled hit unteren in anno                                                                                                    | ri BODD SYSTEM en a chuchuin còlaiteasti die alar                                                                                                    | podpis zaměstnava<br>nátva podenška čárla                                                                                                    | icepe.                                                                                          |   |   |   |
|     | Provazovatel a garant.<br>CRDR spal, e r.a., Jana Masoryk<br>www.BOZP.cz., tel: =420.734.88                                                                           | o noer arar arar and and a substantia for pad<br>in 108/10, 120 00 Proha 2, iČ 28500679, DiČ CZ285<br>IB 101, email: infoj5baap.cz                                                                                                    | 10673 Vytvoi                                                                                                    | řeno 16.2.2024, 13:57                                                                           |   |   |   |
|     |                                                                                                    |                                                                                                    |                                                                                                    |                                                                                                 |   |   |   |

10. Vrátí-li se uživatel znovu do svého uživatelského rozhraní, zobrazí se mu již splněný kurz následujícím způsobem. Kdykoliv uživatel potřebuje, může si svůj certifikát znovu stáhnout/vytisknout či si kurzem projít znovu a nabyté znalosti si osvěžit.

| <ul> <li>Mendelova</li> <li>univerzita</li> <li>v Brně</li> <li>Odpovědný zástupce Ľuboslav Drobáň</li> </ul> | Test Mendelu       Změnit heslo       Odhlásit         Helpline 732 112 112       BOZP-SYSTEM.CZ       |
|----------------------------------------------------------------------------------------------------|----------------------------------------------------------------------------------------------------|
| • MOJE KURZY A ŠKOLENÍ                                                                                        |                                                                                                    |
| PO pro zaměstnance                                                                                            | Splnit do 8. 3. 2024 👔 🕨                                                                               |
| BOZP pro zaměstnance                                                                                          | Splněno 16. 2. 2024 ()                                                                                 |
|                                                                                                    | Co dělat, když<br>• se stane úraz<br>• vznikne požár<br>• se stane dopravní nehoda<br>• vznikne závada |